# **POSSIBLE MAP TESTING ISSUES**

#### NEW SCHOLAR HAS BEEN ADDED TO YOUR CLASS - You need to add him/her.

#### ADDING A SCHOLAR TO A TESTING SESSION

- 1. Select [ADD MORE STUDENTS].
- 2. Select [SCHOOL].
- 3. Select [GRADE].
- 4. Type the **LAST NAME** of the scholar.
- 5. Click [SEARCH].
- 6. Select the scholar you need. Remove the checkmarks from any scholar you DO NOT want.
- 7. Click [ADD STUDENT].
- 8. Click [SAVE AND RETURN TO TESTING].
- 9. Find the scholar's name in the list that you added. Put a **<u>checkmark</u>** by his/her name.
- 10. Select [ASSIGN TEST].
- 11. Click on [SAVE SESSION].

#### SCHOLAR NAME MISSING ON SIGN IN PAGE

- 1. The student's status must be [Awaiting Student] in order to appear on the Sign In page. On your proctor computer, <u>select an action</u> depending on the Status:
  - a. Confirmed—Choose Select Action > Do Not Confirm (you will confirm later)
  - *Testing*—Choose Select Action > Suspend. Once suspended, chose Select Action > Test Again.
  - c. Suspended—Choose Select Action > Test Again.
- 2. Ask the student to sign in again, and then confirm as usual.

#### **CONFIRMED STATUS APPEARS BUT NO TEST**

- 1. On your your computer, select the student, click [Select Action], and choose [Do Not Confirm].
- 2. Ask the student to sign in again.

#### WRONG TEST ASSIGNED - HOW DO I SWITCH TESTS?

- 1. Select the student and click [Select Action].
- 2. If the status is To Be Confirmed—choose [Do Not Confirm].

—or—

- 3. If the status is *Testing*—choose either [Suspend or Terminate]:
  - Use Suspend if the student *might* need to take the test later this term.
  - Use Terminate if you know the student will not need the test later this term.
  - Note: Use caution, because Terminated tests will count toward the frequency restriction, if enabled. As a result, the student would be restricted from taking the test for the rest of the term.
- 4. Click Select Action > Test Again.
- 5. When the status changes to Awaiting Student, assign the correct test.
- 6. Have the student sign in again.

## SCHOLAR'S TEST ENDED UNEXPECTEDLY

- 1. Check the scholar's name to see if it says [**TESTING**].
- 2. If so, select the scholar's name and go to [SELECT ACTION] & [SUSPEND] his/her test.
- 3. Then go to [SELECT ACTION] again & select [TEST AGAIN].
- 4. Have the scholar go back in and try again.
- 5. [CONFIRM] them once back in.

# **QUESTION NOT MOVING ON** - Use the [RESET] BUTTON at the bottom of the testing screen. If this doesn't work, you can try:

- 1. On your computer, student selected, choose **Select Action > Pause**.
- 2. Select the student again and then choose **Select Action > Resume.**
- 3. After the student clicks Resume, a new question appears.

# **QUESTION APPEARS BLANK (WHITE SCREEN)**

*If a question still does not display after refreshing the student's browser.* 

- 1. On your proctor computer, with a student selected:
  - 1. Choose **Select Action > Suspend**.
  - 2. Select the student again.
  - 3. Choose Select Action > Test Again.
  - 4. The test continues where the student left off.
- 2. On the student computer:
  - 1. Click **OK** at the prompt.
  - 2. Join the test again.

## ENDING A TESTING SESSION

You should always end a testing session when testing is over. **END THE SESSION BY:** 

- 1. Go to [SELECT STATUS]. Select [TESTING].
- 2. Go to [SELECT ACTION]. Select [SUSPEND].